This content is licensed under <u>CC BY 4.0</u>.

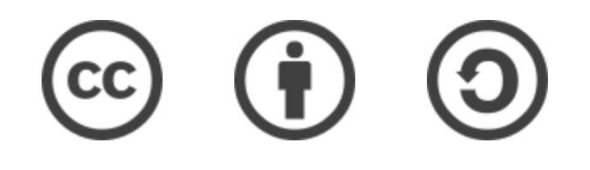

### Travaux pratiques – Galaxy\* (partie 4)

Gaëlle Lelandais et Fabrice Confalonieri

gaelle.lelandais@universite-paris-saclay.fr , fabrice.confalonieri@universite-paris-saclay.fr

\* Les captures d'écran ont été réalisées en 2022, il est possible que l'interface aujourd'hui soit légèrement différente.

#### Etape 1 : Connexion à Galaxy

- Se connecter à l'instance Galaxy « France » : <u>https://usegalaxy.fr/</u>
- Créer un nouvel historique de travail

| 🗧 Galaxy France                                                                                                    | 倄 Workflow Visualize - Shared Data - Help - User - 🖝 🏢                                                                                               | Using 8/%                                                                |  |  |
|----------------------------------------------------------------------------------------------------|----------------------------------------------------------------------------------------------------|--------------------------------------------------------------------------|--|--|
| Tools       \$\frac{1}{2}\$         search tools       \$\vee\$         Lupload Data       \$\vee\$         Get Data       \$\vee\$ |                                                                                                    | History 2 + 🗆 🌣<br>search datasets 2 3<br>Unnamed history<br>(empty) 🔊 • |  |  |
| Send Data<br>Collection Operations                                                                                                  | Welcome to usegalaxy.fr                                                                                                    | This history is empty. You can load your own data or get data from       |  |  |
| GENERAL TEXT TOOLS Text Manipulation                                                                                                | By using this Galaxy instance, we assume that you have read and accept the<br>Term Of Use<br>For any questions or support: community.cluster.france- | an external source                                                       |  |  |
| Join, Subtract and Group                                                                                                    | bioinformatique.fr/c/galaxy                                                                                                    |                                                                          |  |  |
| Convert Formats                                                                                                    | • 22/07/2021: usegalaxy.fr is now running the <b>release 21.05</b> of Galaxy.<br>Please check the 21.05 user release notes.                          |                                                                          |  |  |

#### Données utilisées pour le TP

#### 🛞 cells

MDPI

#### Article

Characterization of the Radiation Desiccation Response Regulon of the Radioresistant Bacterium *Deinococcus radiodurans* by Integrative Genomic Analyses

Nicolas Eugénie <sup>(0)</sup>, Yvan Zivanovic <sup>(0)</sup>, Gaelle Lelandais, Geneviève Coste, Claire Bouthier de la Tour, Esma Bentchikou, Pascale Servant <sup>†</sup> and Fabrice Confalonieri <sup>\*,†</sup>

RNA-seq; bioinformatic analyses

Universiti Paris-Saclay, CEA, CNRS, Institute for Integrative Biology of the Coll (I2BC), 91198 Gif-sur-Ytette, France, nicolase sugenie@f2bc.paris-saclay,fr (N.E.); yran.zivanovi@f2bc.paris-saclay,fr (G.C.); galacib.exlandais@f2bc.paris-saclay,fr (G.B./); geneview.coste@f2bc.paris-saclay,fr (G.C.); claine-bouthier@f2bc.paris-saclay,fr (C.B.d.I.T.); semabettchilow@f2bc.paris-saclay,fr (F.B.); pascal-servant@f2bc.paris-saclay,fr (PS.) \* Correspondence: fabrice.confalonier@f2bc.paris-saclay,fr (PS.) \* These authors contributed equality to this work.

Abstract: Numerous genes are overexpressed in the radioresistant bacterium Deinococcus radiodurans

after exposure to radiation or prolonged desiccation. It was shown that the DdrO and IrrE proteins play a major role in regulating the expression of approximately twenty genes. The transcriptional

repressor DdrO blocks the expression of these genes under normal growth conditions. After exposure

to genotoxic agents, the IrrE metalloprotease cleaves DdrO and relieves gene repression. At present,

many questions remain, such as the number of genes regulated by DdrO. Here, we present the first

ChIP-seq analysis performed at the genome level in Deinococcus species coupled with RNA-seq, which

was achieved in the presence or not of DdrO. We also resequenced our laboratory stock strain of D.

radiodurans R1 ATCC 13939 to obtain an accurate reference for read alignments and gene expression

quantifications. We highlighted genes that are directly under the control of this transcriptional

repressor and showed that the DdrO regulon in D. radiodurans includes numerous other genes than

those previously described, including DNA and RNA metabolism proteins. These results thus pave

the way to better understand the radioresistance pathways encoded by this bacterium and to compare

Keywords: radioresistance/desiccation; transcriptional regulator; Deinococcus radiodurans; ChIP-seq;

the stress-induced responses mediated by this pair of proteins in diverse bacteria.

#### check for updates

Clustions: Engénico, N., Z. Kavarovic, Y.; Lelandaris, G.; Coste, G.; Bouthier de Bioru, C.; Berkhälkou, E.; Servand, P.; Confalomeri, F. Characterization of the Radiation Desizeation Response Regular on the Radiaconsistant Backeriann Driftocencer and/advances Integrative Genomic Analyses. *Cells* 2021, 10, 2506. https://doi.org/ 10.3309/cells102056

Academic Editors: Bernard S. Lopez and Ivan Matic

Received: 19 July 2021 Accepted: 10 September 2021 Published: 25 September 2021

Publisher's Note: MDPI stays neutral with regard to jurisdictional claims in published maps and institutional affiliations.

() () ()

Copyright © 2021 by the authors. Licensee MDPI, Basel, Switzerland. This article is an open access article distributed under the terms and conditions of the Creative Commons Attribution (CC BY) license (https:// creativecommons.org/licenses/by/ 4.0/). 1. Introduction Deinococcus radiodurans is one of the most resistant bacteria to genotoxic agent exposure and desiccation isolated to date [1–4]. Unlike radiosensitive organisms, once exposed to huge y-ray doses, or after prolonged desiccation, *D. radiodurans* is able to reconstruct an intact genome in a few hours from several hundred DNA fragments [5]. Many factors contribute to the radioresistance of *D. radiodurans*, including efficient DNA repair mech-anisms [5–8], a condensed nucleoid limiting the dispersion of genome fragments after irradiation [9,10], and the protection of proteins against oxidative damage [11]. Thus, the exceptional ability of this bacterium to overcome severe DNA damaging conditions is described as a combination of active and passive mechanisms acting in synergy within the cell, enabling survival following these stresses.

The exposure of *D. radiodurans* to  $\gamma$ -rays, or its recovery from desiccation, results in a rapid upregulation of the expression of numerous genes [12,13], even if constitutively expressed genes are also involved in the mechanisms of radioresistance. In many bacterial species, expression of DNA repair genes is under the control of LexA, the repressor of the well-known SOS response (for review [14]). *D. radiodurans* encodes two LexA homologs

Cells 2021, 10, 2536. https://doi.org/10.3390/cells10102536

https://www.mdpi.com/journal/cells

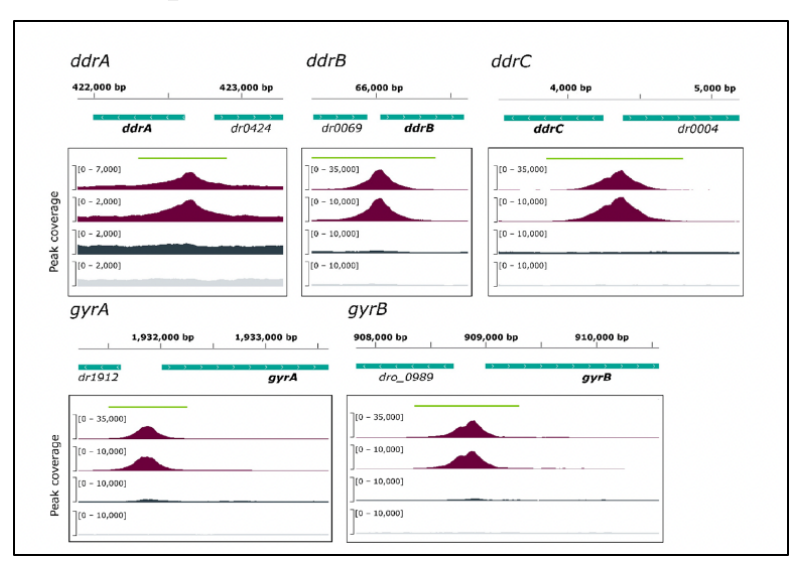

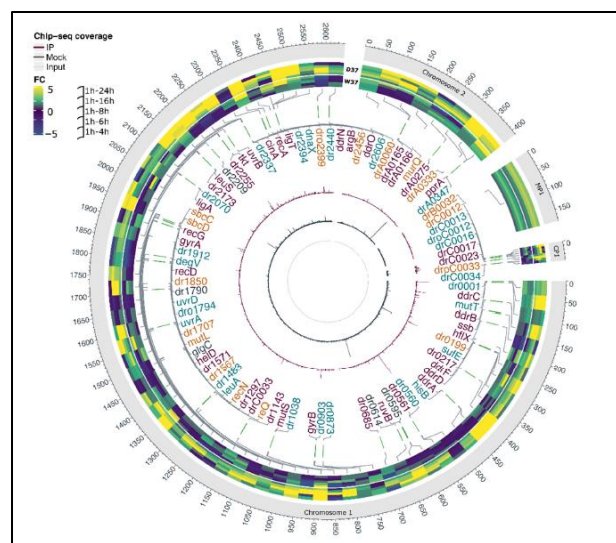

# Etape 2 : Importer les résultats des comptages (TP3)

Récupérer dans votre nouvel historique de travail la collection des fichiers TXT :

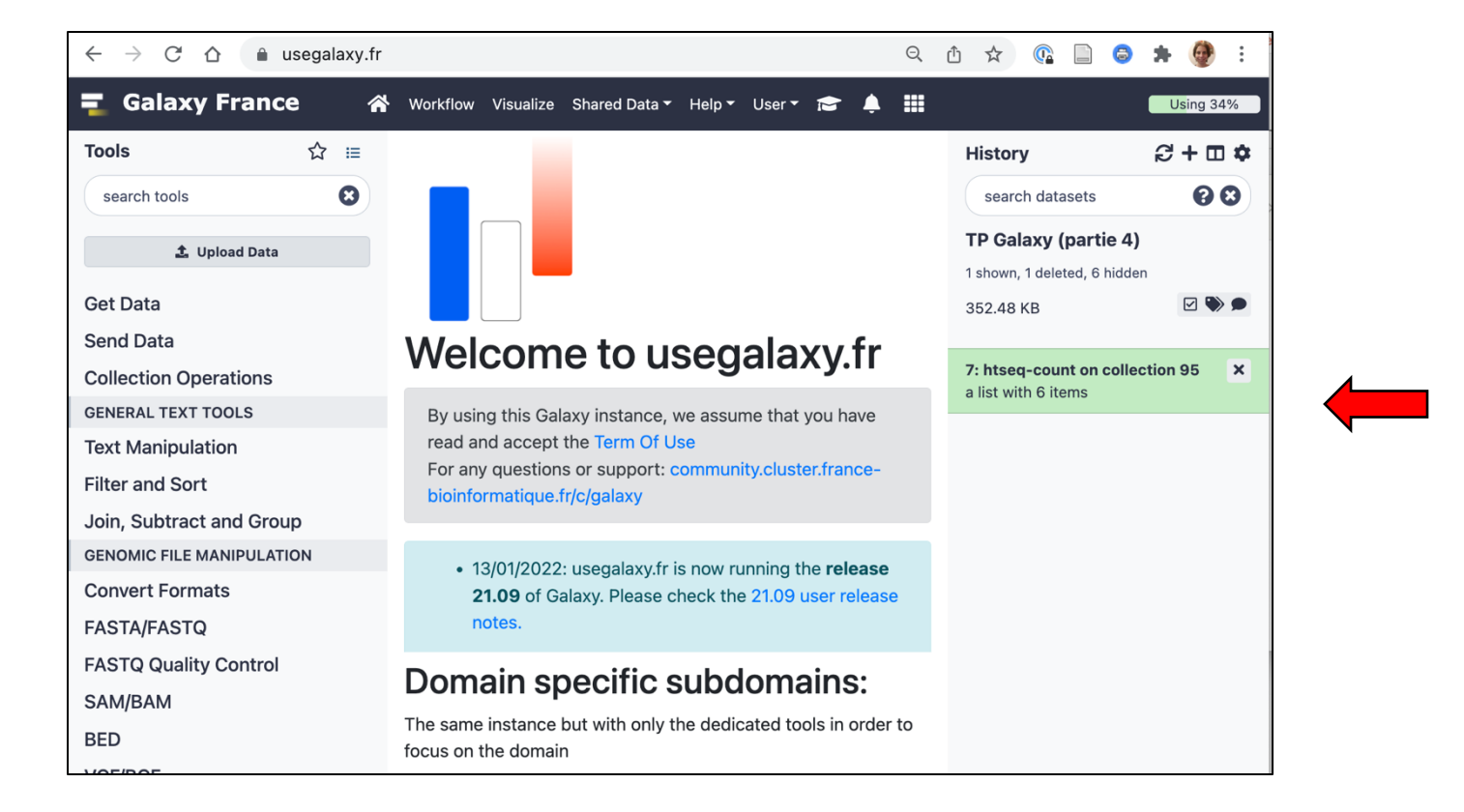

# Etape 2 : Importer les résultats des comptages (TP3)

 Vérifier le contenu de la collection, les résultats pour les 6 échantillons suivant doivent être présents :

| Run         | Assay Type | strain     | treatment | type-material                          | time_point |
|-------------|------------|------------|-----------|----------------------------------------|------------|
| SRR14698434 | RNA-Seq    | ATCC 13939 | 37degreeC | type strain of Deinococcus radiodurans | 1H         |
| SRR14698435 | RNA-Seq    | ATCC 13939 | 37degreeC | type strain of Deinococcus radiodurans | 1H         |
| SRR14698436 | RNA-Seq    | ATCC 13939 | 37degreeC | type strain of Deinococcus radiodurans | 1H         |
| SRR14698437 | RNA-Seq    | ATCC 13939 | 37degreeC | type strain of Deinococcus radiodurans | 4H         |
| SRR14698438 | RNA-Seq    | ATCC 13939 | 37degreeC | type strain of Deinococcus radiodurans | 4H         |
| SRR14698439 | RNA-Seq    | ATCC 13939 | 37degreeC | type strain of Deinococcus radiodurans | 4H         |

## Etape 3 : Simplification des noms de fichiers

• Pour faciliter l'utilisation de DESeq2, renommer les fichiers par conditions (1H00 et 4H00) :

| fools ☆ ≔                   | Edit Dataset Attributes                                                 | History                 | <b>₽+⊡¢</b> |
|-----------------------------|-------------------------------------------------------------------------|-------------------------|-------------|
| search tools                |                                                                         | < Back to TP Galaxy (pa | rtie 4)     |
|                             |                                                                         | htseq-count on collec   | tion 95     |
| 1. Upload Data              | Name                                                                    | a list with 6 items     |             |
| et Data                     | 1H00 (R1)                                                               | $\checkmark$            | P           |
| end Data                    | Info                                                                    |                         | ٥           |
| collection Operations       | [ham part para] marging from 11 files and 1 in memory blocks            | SRR14698434             | ۲           |
| ENERAL TEXT TOOLS           | 6423 GFF lines processed.                                               | SRR14698435             | •           |
| ext Manipulation            | 100000 SAM alignment record pairs processed.                            | SRR14698436             | • 1         |
| lter and Sort               | Annotation                                                              | SRR14698437             | •           |
| oin, Subtract and Group     |                                                                         | SRR14698438             | • 1         |
| ENOMIC FILE MANIPULATION    |                                                                         | SPD1/698/39             |             |
| onvert Formats              |                                                                         | 58814050455             |             |
| ASTA/FASTQ                  | Add an annotation or notes to a dataset; annotations are available when |                         |             |
| ASTQ Quality Control        | a history is viewed.                                                    |                         |             |
| AM/BAM                      | Database/Build                                                          |                         |             |
| ED                          | unspecified (?)                                                         |                         |             |
| /CF/BCF                     | Number of comment lines                                                 |                         |             |
| lanopore                    |                                                                         |                         |             |
| OMMON GENOMICS TOOLS        | Save C'Auto-detect                                                      |                         |             |
| perate on Genomic Intervals |                                                                         |                         |             |

| 🔁 Galaxy France                                                                                                    | 希 Workflow Visualize Shared Data 🕶 Help 🕶 User 🖛 定 鷏 🏢                                                                      | l                                                           | Using 34%      |
|----------------------------------------------------------------------------------------------------|----------------------------------------------------------------------------------------------------|-------------------------------------------------------------|----------------|
| Tools ☆ :=<br>DESeq2 ③                                                                                                  | ✓ DESeq2 Determines differential spressed features from count tables (Galaxy ☆ &<br>Version 2.11.40.6)                      | History<br>search datasets                                  | 2 + ⊡ ¢<br>0 0 |
| 1 Upload Data                                                                                                    | how 2<br>Select datasets per level                                                                                          | <b>TP Galaxy (partie 4)</b><br>1 shown, 1 deleted, 6 hidden |                |
| Show Sections                                                                                                    | Factor                                                                                                    | 352.48 KB                                                   | ۵ 🌑 🖻          |
| StringTie merge transcripts                                                                                             | 1: Factor                                                                                                    |                                                             |                |
| edgeR Perform differential expression<br>of count data                                                                  | Specify a factor name, e.g. effects_drug_x or cancer_markers                                                                | 7: htseq-count on collection a list with 6 items            | ion 95 🗙       |
| <b>DESeq2</b> Determines differentially<br>expressed features from count tables                                         | Time<br>Only letters, numbers and underscores will be retained in this field                                                |                                                             |                |
| StringTie merge transcripts                                                                                             | Factor level                                                                                                    |                                                             |                |
| StringTie transcript assembly and<br>quantification                                                                     | 1: Factor level                                                                                                    |                                                             |                |
| featureCounts Measure gene<br>expression in RNA-Seq experiments<br>from SAM or BAM files.                               | Specify a factor level, typical values could be 'tumor', 'normal', 'treated' or 'control' 4H00                              |                                                             |                |
| SARTools DESeq2 Compare two or<br>more biological conditions in a RNA-Seq<br>framework with DESeq2                      | Only letters, numbers and underscores will be retained in this field  Please provide a value for this option. Counts fields |                                                             |                |
| FROGSSTAT DESeq2 Preprocess<br>import a Phyloseq object and prepare it<br>for DESeq2 differential abundance<br>analysis | C No tabular dataset available.                                                                                             | 5                                                           |                |
| FROGSTAT Deseq2 Visualisation to<br>extract and visualise differentially<br>abundant OTUs                               | -u                                                                                                    |                                                             |                |

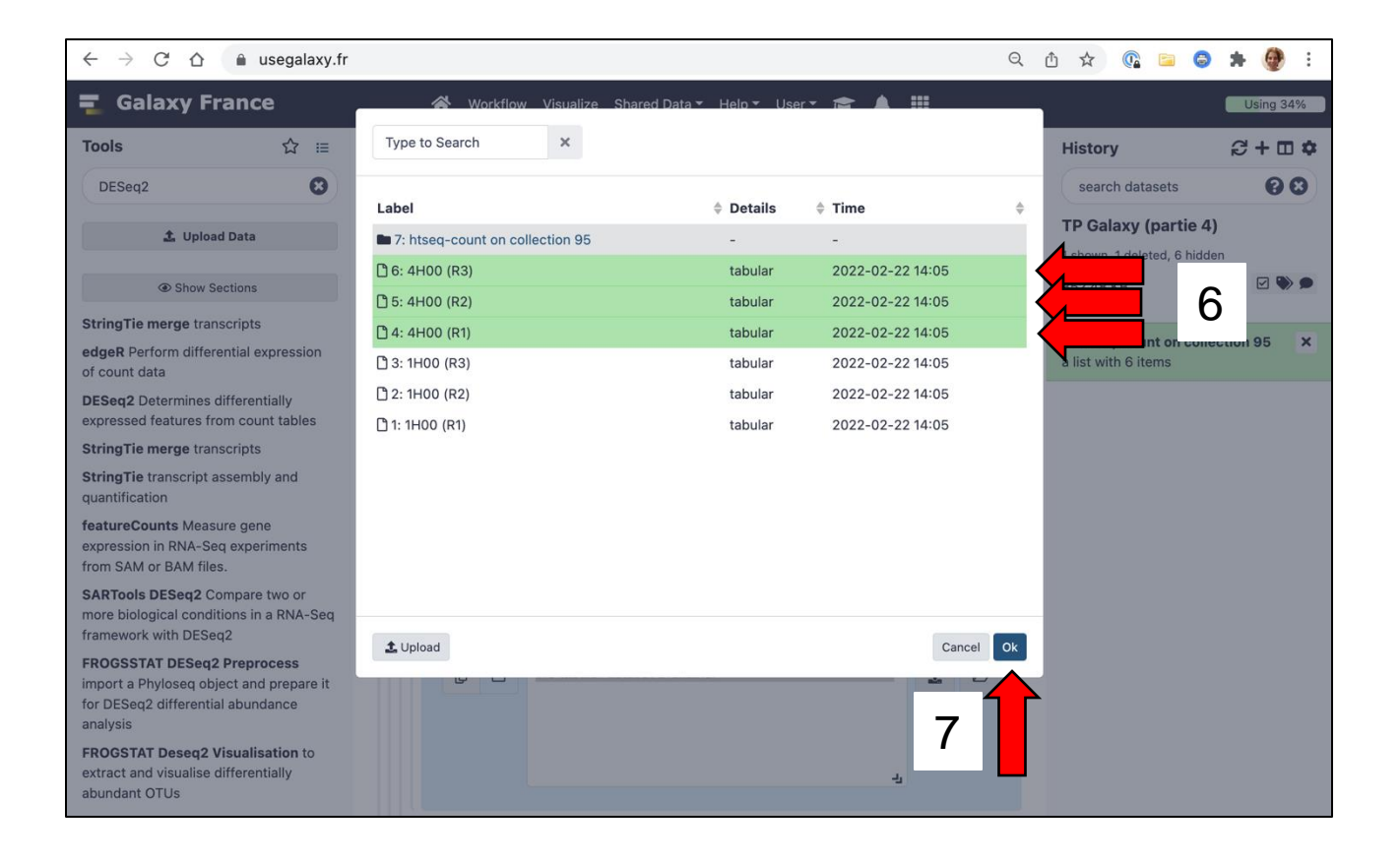

| $\leftarrow \rightarrow $ C $\square$                                     | usegalaxy.fr                           | ର୍                                                                                        | û 🖈 🕼 🖻 🍣 🗯 🔮 :                                                             |  |  |  |
|---------------------------------------------------------------------------|----------------------------------------|-------------------------------------------------------------------------------------------|-----------------------------------------------------------------------------|--|--|--|
| 🗧 Galaxy Fra                                                              | ance                                   | 🛠 Workflow Visualize Shared Data - Help - User - 🞓 🌲 🏢                                    | Using 34%                                                                   |  |  |  |
| Tools                                                                     | ☆ ≔                                    | Factor level                                                                              | History 😂 🕇 🖽 🌣                                                             |  |  |  |
| DESeq2                                                                    | 8                                      | 1: Factor level                                                                           | search datasets 🛛 🕄 😒                                                       |  |  |  |
|                                                                           |                                        | Specify a factor level, typical values could be 'tumor', 'normal', 'treated' or 'control' | TR Galaxy (partie 4)                                                        |  |  |  |
| 📩 Upload                                                                  | Data                                   | 4H00                                                                                      | 1 shown 1 deleted 6 hidden                                                  |  |  |  |
| Show Sec                                                                  | ctions                                 | Only letters, numbers and underscores will be retained in this field<br>Counts file(s)    | 352.48 KB                                                                   |  |  |  |
| StringTie merge trans                                                     | cripts                                 | ① □ 6: (hidden) 4H00 (R3)                                                                 |                                                                             |  |  |  |
| edgeR Perform different of count data                                     | ntial expression                       | 5: (hidden) 4H00 (R2)<br>4: (hidden) 4H00 (R1)                                            | 7: htseq-count on collection 95       ×         a list with 6 items       × |  |  |  |
| <b>DESeq2</b> Determines di<br>expressed features from                    | ifferentially<br>m count tables        |                                                                                           |                                                                             |  |  |  |
| StringTie merge trans                                                     | cripts                                 | <u>ب</u>                                                                                  |                                                                             |  |  |  |
| StringTie transcript as                                                   | sembly and                             | 2: Factor level                                                                           |                                                                             |  |  |  |
| quantification                                                            |                                        | Specify a factor level, typical values could be 'tumor', 'normal', 'treated' or 'control' |                                                                             |  |  |  |
| featureCounts Measur<br>expression in RNA-Seq                             | re gene                                |                                                                                           |                                                                             |  |  |  |
| from SAM or BAM files.                                                    |                                        | Only letters numbers and underscores will be retained in this field                       |                                                                             |  |  |  |
| SARTools DESeq2 Cor<br>more biological condition<br>framework with DESeq3 | mpare two or<br>ons in a RNA-Seq<br>2  | Please provide a value for this option.<br>Counts file(s)                                 |                                                                             |  |  |  |
| FROGSSTAT DESeq2                                                          | Preprocess                             | 🗘 🕞 No tabular dataset available.                                                         | 9                                                                           |  |  |  |
| import a Phyloseq obje<br>for DESeq2 differential<br>analysis             | ect and prepare it<br>abundance        |                                                                                           |                                                                             |  |  |  |
| FROGSTAT Deseq2 Vi                                                        | isualisation to                        |                                                                                           |                                                                             |  |  |  |
| extract and visualise di<br>abundant OTUs                                 | ifferentially                          |                                                                                           |                                                                             |  |  |  |
| Annotate DESeq2/DEX<br>tables Append annotat                              | <b>XSeq output</b><br>tion from GTF to | + Insert Factor level                                                                     |                                                                             |  |  |  |

| $\leftarrow$ $\rightarrow$ C $\triangle$ $\triangleq$ usegalaxy.fr                                                      |                                   |                    |                                      | 익 🖞 ☆ 🕼 🖻         | S 🗯 🔮 🗄                |
|----------------------------------------------------------------------------------------------------|-----------------------------------|--------------------|--------------------------------------|-------------------|------------------------|
| n Galaxy France                                                                                                    | 🔏 Workflow Visualize Shared Dat   | a▼ Help▼ Use       | n• 🚖 🛕 🏢                             |                   | Using 34%              |
| Tools ☆ ≔                                                                                                    | Type to Search                    |                    |                                      | History           | <b>₽+⊡</b>             |
| DESeq2                                                                                                    | Label                             | Details            | ♣ Time                               | search datasets   | 88                     |
| 1. Upload Data                                                                                                    | ■ 7: htseq-count on collection 95 | -                  | -                                    | TP Galaxy (part   | <b>ie 4)</b><br>hidden |
| Show Sections                                                                                                    | 🗅 6: 4H00 (R3)<br>🗅 5: 4H00 (R2)  | tabular<br>tabular | 2022-02-22 14:05<br>2022-02-22 14:05 | 352.48 KB         |                        |
| StringTie merge transcripts                                                                                             | 1 4: 4H00 (R1)                    | tabular            | 2022-02-22 14:05                     | 7: htseg-count on | collection 95 X        |
| edgeR Perform differential expression<br>of count data                                                                  | 🕒 3: 1H00 (R3)                    | tabular            | 2022-02-22 14:05                     | 6 ite             |                        |
| <b>DESeq2</b> Determines differentially expressed features from count tables                                            | 2: 1H00 (R2)     1: 1H00 (R1)     | tabular<br>tabular | 2022-02-22 14:05<br>2022-02-22 14:05 |                   | 10                     |
| StringTie merge transcripts                                                                                             |                                   |                    |                                      |                   |                        |
| StringTie transcript assembly and quantification                                                                        |                                   |                    |                                      |                   |                        |
| featureCounts Measure gene<br>expression in RNA-Seq experiments<br>from SAM or BAM files.                               |                                   |                    |                                      |                   |                        |
| SARTools DESeq2 Compare two or more biological conditions in a RNA-Seq                                                  |                                   |                    |                                      |                   |                        |
| framework with DESeq2                                                                                                   | 1 Upload                          |                    | Cancel                               | OK                |                        |
| FROGSSTAT DESeq2 Preprocess<br>import a Phyloseq object and prepare it<br>for DESeq2 differential abundance<br>analysis |                                   |                    | Curron                               | <b>X</b>          |                        |
|                                                                                                    |                                   |                    | 11                                   |                   |                        |

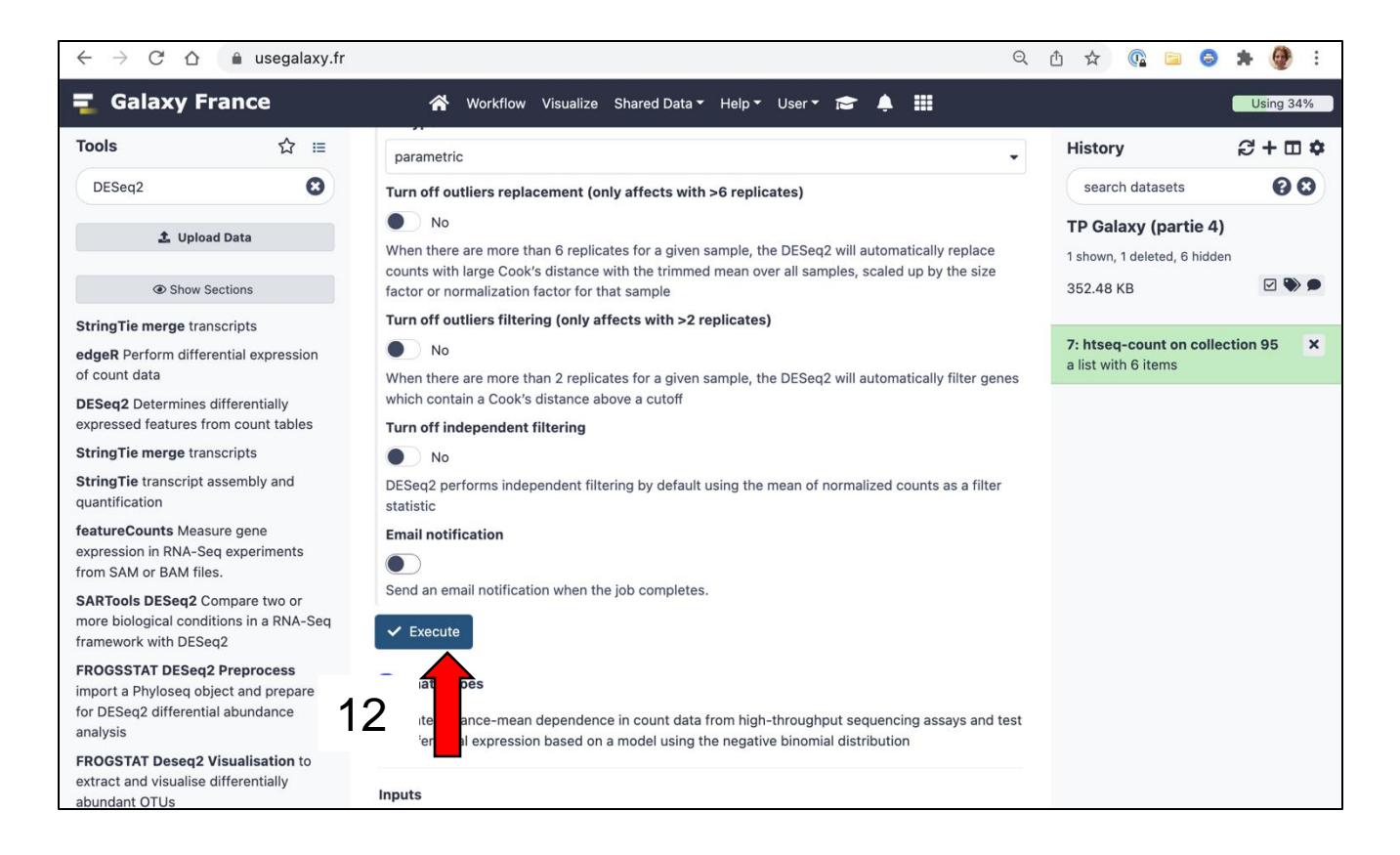

## Etape 5 : Partager l'historique des résultats

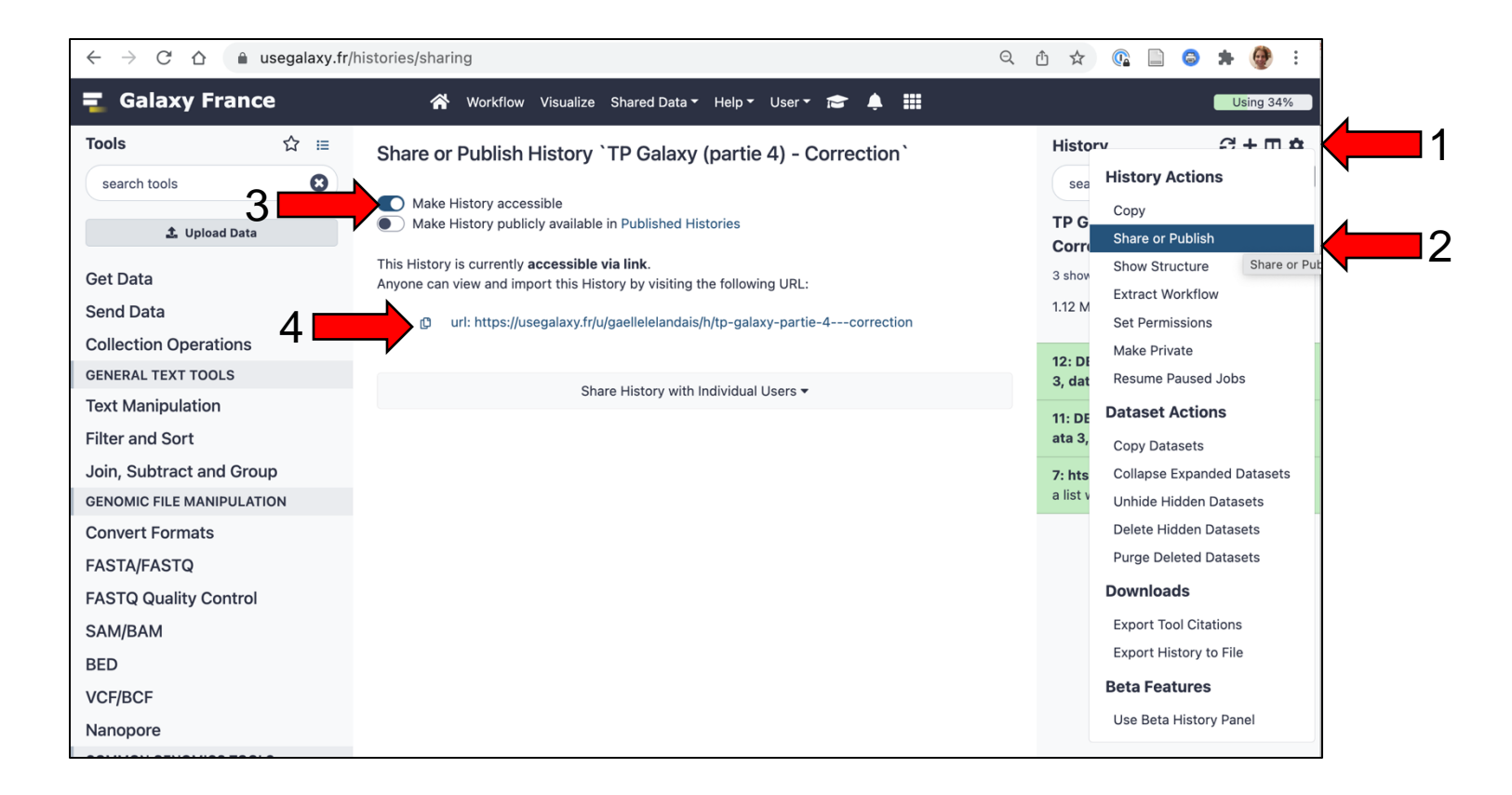

### Fin de la partie 4 <sup>(C)</sup>

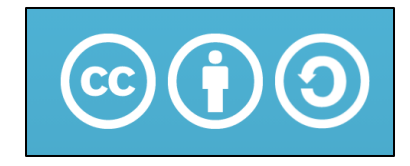

Sauf mention contraire, ce contenu est mis à disposition selon les termes de la licence Creative Commons Attribution - Partage dans les mêmes conditions 4.0 International (CC BY-SA 4.0)

#### Gaëlle LELANDAIS

Version du document : 11/02/2025